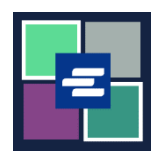

## KC 文本入口網站快速入門指南: 使用支取帳戶來付款

此快速入門指南將說明如何使用貴組織的支取帳戶來支付您購物車內項目的費用。

附註:為此,您須登入入口網站帳戶。

▲ 為使用支取帳戶來付款,您需要貴組織的支取帳號及密碼。

| <ol> <li>點擊頂部導覽選單內</li> <li>「My Account」(我的帳</li> <li>戶)下拉箭頭按鍵,然後點</li> <li>擊「My Cart」(我的購物</li> <li>車)。</li> </ol> | My Account Cogout<br>Elizabeth Ratzlaff<br>My Orders<br>My Cart<br>My Submissions<br>My Payments                                                                                                    |
|----------------------------------------------------------------------------------------------------|----------------------------------------------------------------------------------------------------|
| <ol> <li>點擊核取方塊以選擇項<br/>目,然後點擊「\$ Pay<br/>Selected Items」(\$為選擇<br/>項目付款)按鍵。</li> </ol>                             | My Cart       My Payments       Password       Draw Down       My Paid Records Receipts         Pending Payments       Image: Constraint of the state of the state |
| <b>3.</b> 將「Draw Down」(支<br>取)選作付款選項。                                                                               | Payment Options         Select your payment method.         ePayment by Credit Card         Image: Draw Down                                                                                                    |

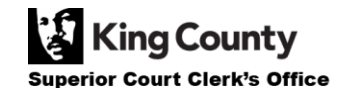

| <ul> <li>4. 輸入貴組織的「Draw<br/>Down Account Code」(支<br/>取帳戶代碼),然後輸入<br/>「Draw Down Account<br/>Password」(支取帳戶密<br/>碼)。</li> <li>附註:該代碼須以「D_」開<br/>頭。</li> </ul> | Payment Options         Select your payment method.         • ePayment by Credit Card         • Draw Down         Draw Down Account Code <b>D_BethTest</b> Please enter your draw down account number.         Draw Down Account Password         ••••••••••••••••••••••••••••••••••••                                                                                                    |
|----------------------------------------------------------------------------------------------------|----------------------------------------------------------------------------------------------------|
| 5. 點擊「Continue」(繼<br>續)按鍵。                                                                                                    | Continue                                                                                                    |
| 6. 您會看到將支取顯示為付<br>款類型的收據。                                                                                                    | Receipt         • Thank you for your submission. You will receive updates or further instructions via My Messages and your semail address.         • Thank You For Your Payment.         Payment Accepted         Information         10565       25ce67430230       eRequest_84       1505P - Regular Copy Fees       \$150       \$150       \$0.00         Total       \$150       \$150       \$0.00         Payment Information         Date: 2022, August 30 16:12:03         Arount: \$1:50         Payment Type: Draw Down |

如欲了解有關如何存取您購買的項目的說明,請點擊止處.

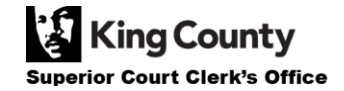